# ISE 2.4 pxGrid IND 1.6.1統合の設定

## 内容

概要 前提条件 要件 使用するコンポーネント 設定 高レベル フロー図 設定 ステップ1:ISEでのエンドポイントカスタム属性の設定 ステップ2:カスタム属性を使用したプロファイラポリシーの設定 ステップ3:プロファイル適用のカスタム属性の有効化 ステップ4:IND ID証明書のエクスポート <u>ステップ5:ISE信頼ストアへのIND ID証明書のアップ</u>ロード ステップ6:INDの証明書の生成 ステップ7:PKCS12形式で<u>証明書チェーンをダウンロードする</u> ステップ8:INDでの証明書チェーンのアップロード ステップ9:INDでのポリシーサーバの設定 ステップ10:INDでのpxGrid統合の設定 ステップ11:ISEでのINDの承認 ステップ12:INDでpxGridサービスをアクティブにする 確認 ISEの検証 INDの検証 トラブルシュート INDで同期ステータスがOut of Syncのままになる すべてのエンドポイントがISEと共有されているわけではありません assetTagおよびAssetGroupはISEでは使用できません

## 概要

このドキュメントでは、pxGrid(Platform Exchange Grid)を介したIdentity Services Engine(ISE)2.4およびIndustrial Network Director 1.6.1-4統合の設定とトラブルシューティングの 方法について説明します。 Cisco INDはpxGridにパブリッシャとして登録され、エンドポイント 属性に関する情報をISEに公開してIOTASSET Dictionaryを作成します。

## 前提条件

### 要件

次の項目に関する基本的な知識が推奨されます。

- Cisco Identity Service Engine
- Cisco Industrial Network Director

## 使用するコンポーネント

このドキュメントの情報は、次のソフトウェアとハードウェアのバージョンに基づいています。

- Cisco Identity Service Engineバージョン2.4 p6
- Industrial Network Director 1.6.1-4

## 設定

## 高レベル フロー図

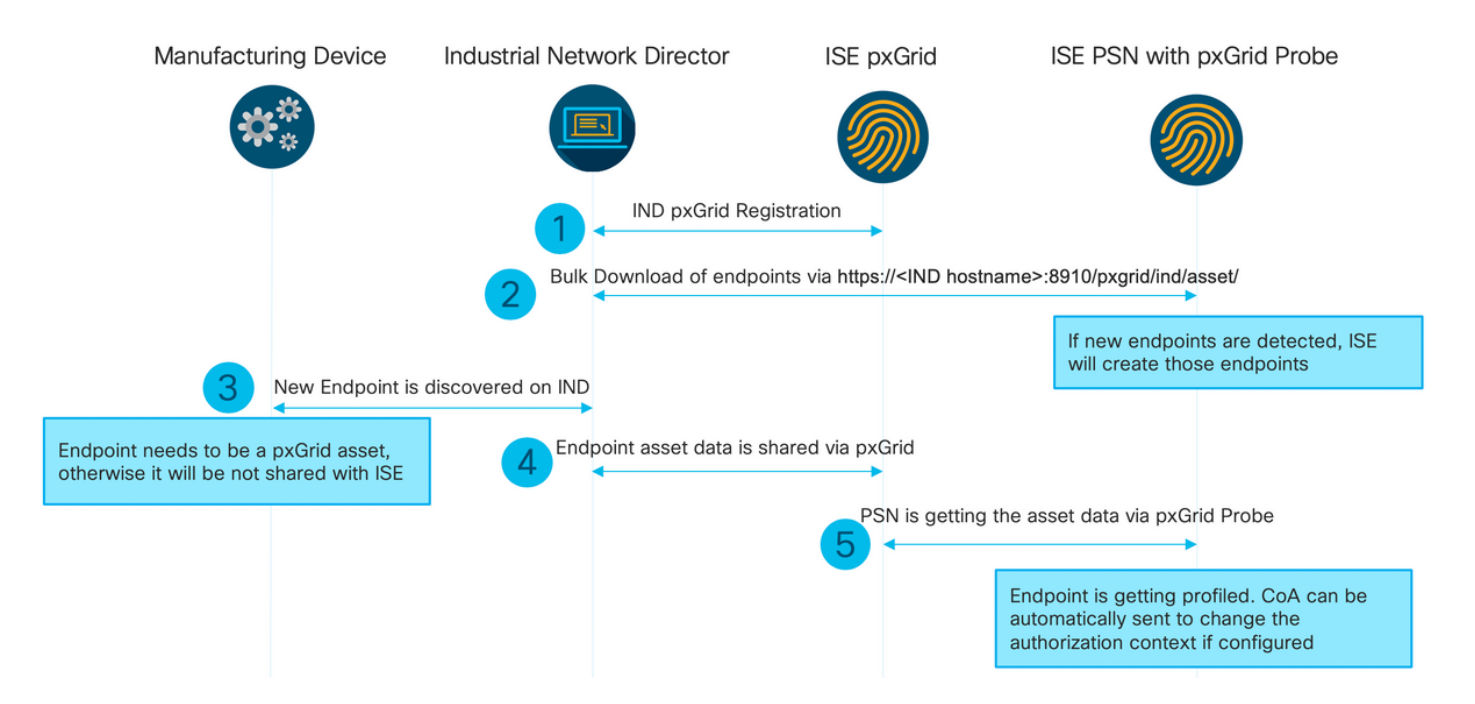

#### 1. ISE pxGridノードのpxGridバージョン2を介してINDがISEに登録されます。 IND(application.log)からの対応するログ:

```
2019-05-22 14:31:17,770:INFO:qtp281049997-52711:PxgridPublisher:: Connect start
2019-05-22 14:31:17,770:INFO:qtp281049997-52711:PxgridPublisher:: Hostname:WIN2012-AAA
IpAddress:10.62.145.130
2019-05-22 14:31:17,770:INFO:qtp281049997-52711:PxgridPublisher:: pxGrid
RestBaseUrl:https://WIN2012-AAA:8910/pxgrid/ind/asset/
2019-05-22 14:31:17,770:INFO:qtp281049997-52711:PxgridController:: Send Request ServiceRegister
invoked with pxGridServer(s) [ISE24-lek.example.com]
2019-05-22 14:31:17,770:INFO:qtp281049997-52711:PxgridController:: Sending ServiceRegister
request to pxGridServer ISE24-lek.example.com
2019-05-22 14:31:17,786:INFO:qtp281049997-52711:PxgridController::
Request={"name":"com.cisco.endpoint.asset","properties":{"wsPubsubService":"com.cisco.ise.pubsub
", "restBaseUrl": "https://WIN2012-
AAA:8910/pxgrid/ind/asset/","assetTopic":"/topic/com.cisco.endpoint.asset"}}
2019-05-22 14:31:17,911:INFO:qtp281049997-52711:PxgridController:: Response={"id":"76d4abaf-
9efd-4c68-a046-79e049564902", "reregisterTimeMillis": "300000"}
2019-05-22 14:31:17,911:INFO:qtp281049997-52711:PxgridController:: Send Request ServiceLookup
invoked with pxGridServer(s) [ISE24-1ek.example.com]
```

2019-05-22 14:31:17,911:INFO:qtp281049997-52711:PxqridController:: Sending ServiceLookup request to pxGridServer ISE24-1ek.example.com 2019-05-22 14:31:17,911:INFO:qtp281049997-52711:PxgridController:: Request={"name":"com.cisco.ise.pubsub"} 2019-05-22 14:31:17,911:INFO:qtp281049997-52711:PxgridController:: Response={"services":[{"name":"com.cisco.ise.pubsub", "nodeName":"ise-pubsub-ise24lek", "properties": {"wsUrl": "wss://ISE24-lek.example.com:8910/pxgrid/ise/pubsub"}}] 2019-05-22 14:31:17,911:INFO:qtp281049997-52711:PxqridPublisher:: wsUrl=wss://ISE24lek.example.com:8910/pxgrid/ise/pubsub 2019-05-22 14:31:17,911:INFO:qtp281049997-52711:PxgridController:: Send Request AccessSecret invoked with pxGridServer(s) [ISE24-lek.example.com] 2019-05-22 14:31:17,911:INFO:qtp281049997-52711:PxgridController:: Sending AccessSecret request to pxGridServer ISE24-lek.example.com 2019-05-22 14:31:17,926:INFO:qtp281049997-52711:PxgridController:: Request={"peerNodeName":"isepubsub-ise24-lek"} 2019-05-22 14:31:17,926:INFO:qtp281049997-52711:PxgridController:: Access Secret recieved 2019-05-22 14:31:17,926:INFO:qtp281049997-52711:PxgridPublisher:: Client created ログに示されているように、INDはassetTopicに登録されています

2. pxgridプローブを有効にしたISE PSNは、既存のpxGridアセット(profiler.log)を一括ダウンロー ドします。

2019-05-22 14:39:25,817 INFO [ProfilerINDSubscriberPoller-56-thread-1][] cisco.profiler.infrastructure.probemgr.INDSubscriber -::- New services are: [Service [name=com.cisco.endpoint.asset, nodeName=ind2, properties={wsPubsubService=com.cisco.ise.pubsub, restBaseUrl=https://WIN2012-AAA:8910/pxgrid/ind/asset/, assetTopic=/topic/com.cisco.endpoint.asset}]] 2019-05-22 14:39:26,011 INFO [ProfilerINDSubscriberPoller-56-thread-1][] cisco.profiler.infrastructure.probemgr.INDSubscriber -::- NODENAME:ind2 2019-05-22 14:39:26,011 INFO [ProfilerINDSubscriberPoller-56-thread-1][] cisco.profiler.infrastructure.probemgr.INDSubscriber -::- REQUEST BODY{ "offset": "0", "limit": "500" } 2019-05-22 14:39:26,046 INFO [ProfilerINDSubscriberPoller-56-thread-1][] cisco.profiler.infrastructure.probemgr.INDSubscriber -::- Response status={}200 2019-05-22 14:39:26,046 INFO [ProfilerINDSubscriberPoller-56-thread-1][] cisco.profiler.infrastructure.probemgr.INDSubscriber -::- Content: "OUT\_OF\_SYNC" 2019-05-22 14:39:26,047 INFO [ProfilerINDSubscriberPoller-56-thread-1][] cisco.profiler.infrastructure.probemgr.INDSubscriber -::- Status is :"OUT\_OF\_SYNC" 2019-05-22 14:39:26,047 DEBUG [ProfilerINDSubscriberPoller-56-thread-1][] cisco.profiler.infrastructure.probemgr.INDSubscriber -::- Static set after adding new services: [Service [name=com.cisco.endpoint.asset, nodeName=ind, properties={wsPubsubService=com.cisco.ise.pubsub, restBaseUrl=https://WIN2012-AAA:8910/pxgrid/ind/asset/, assetTopic=/topic/com.cisco.endpoint.asset}], Service [name=com.cisco.endpoint.asset, nodeName=ind2, properties={wsPubsubService=com.cisco.ise.pubsub, restBaseUrl=https://WIN2012-AAA:8910/pxgrid/ind/asset/, assetTopic=/topic/com.cisco.endpoint.asset}]] 2019-05-22 14:39:26,052 INFO [ProfilerINDSubscriberBulkRequestPool-80-thread-1][] cisco.profiler.infrastructure.probemgr.INDSubscriber -::- NODENAME:ind2 2019-05-22 14:39:26,052 INFO [ProfilerINDSubscriberBulkRequestPool-80-thread-1][] cisco.profiler.infrastructure.probemgr.INDSubscriber -::- REQUEST BODY{ "offset": "0", "limit": "500" } 2019-05-22 14:39:26,111 INFO [ProfilerINDSubscriberBulkRequestPool-80-thread-1][] cisco.profiler.infrastructure.probemgr.INDSubscriber -::- Response status={}200 2019-05-22 14:39:26,111 INFO [ProfilerINDSubscriberBulkRequestPool-80-thread-1][] cisco.profiler.infrastructure.probemgr.INDSubscriber -::- Content: {"assets":[{"assetId":"100","assetName":"WIN2012-CHILD", "assetIpAddress": "10.62.145.131", "assetMacAddress": "00:50:56:b6:46:87", "assetVendor": "VMw are","assetProductId":"Unknown","assetSerialNumber":"","assetDeviceType":"Server","assetSwRevisi on":"", "assetHwRevision":"", "assetProtocol":"NetBIOS", "assetConnectedLinks":[], "assetCustomAttri butes":[{"key":"assetGroup","value":"Root"}, {"key":"assetTag","value":"SEC\_TAG2"}]}, {"assetId":" 101", "assetName": "win2012.example.com", "assetIpAddress": "10.62.145.72", "assetMacAddress": "00:50:

```
56:9c:3f:92", "assetVendor": "VMware", "assetProductId": "Unknown", "assetSerialNumber": "", "assetDevi
ceType":"Server","assetSwRevision":"","assetHwRevision":"","assetProtocol":"NetBIOS","assetConne
ctedLinks":[],"assetCustomAttributes":[{"key":"assetGroup","value":"Root"},{"key":"assetTag","va
lue":""}]}]
2019-05-22 14:39:26,111 DEBUG [ProfilerINDSubscriberBulkRequestPool-80-thread-1][]
cisco.profiler.infrastructure.probemgr.INDSubscriber -::- Parsing bulk response
{ "assets":[{ "assetId": "100", "assetName": "WIN2012-
CHILD", "assetIpAddress": "10.62.145.131", "assetMacAddress": "00:50:56:b6:46:87", "assetVendor": "VMw
are", "assetProductId": "Unknown", "assetSerialNumber": "", "assetDeviceType": "Server", "assetSwRevisi
on":"", "assetHwRevision":"", "assetProtocol":"NetBIOS", "assetConnectedLinks":[], "assetCustomAttri
butes":[{"key":"assetGroup","value":"Root"}, {"key":"assetTag","value":"SEC_TAG2"}]}, {"assetId":"
101", "assetName": "win2012.example.com", "assetIpAddress": "10.62.145.72", "assetMacAddress": "00:50:
56:9c:3f:92", "assetVendor": "VMware", "assetProductId": "Unknown", "assetSerialNumber": "", "assetDevi
ceType":"Server","assetSwRevision":"","assetHwRevision":"","assetProtocol":"NetBIOS","assetConne
ctedLinks":[],"assetCustomAttributes":[{"key":"assetGroup","value":"Root"},{"key":"assetTag","va
lue":""}]}]
```

3. INDで新しいエンドポイントが検出されます(エンドポイントはプロトコルで検出する必要が あります。検出しない場合、エンドポイントはpxGrid資産として識別されず、ISEとpxGridを介し て共有されません)。

| .ili.ili.<br>cisco | INDUSTRIAL<br>NETWORK DIRECTOR | Operate | > Inventor | ,            |                     |                     |  |
|--------------------|--------------------------------|---------|------------|--------------|---------------------|---------------------|--|
| 0verview           | < Back                         |         |            |              |                     | win2012.example.com |  |
|                    |                                |         |            |              |                     | DEVICE OVERVIEW     |  |
|                    |                                |         |            | Name         | win2012.example.com | Device Type Server  |  |
|                    |                                |         |            | IP Address   | 10.62.145.72        | Protocol NetBIOS    |  |
|                    |                                |         |            | MAC Address  | 00:50:56:9c:3f:92   | Group Root          |  |
|                    |                                |         |            | Vendor       | VMware              | Connected to        |  |
|                    |                                |         |            | pxGrid Asset | Yes                 | Tag(s) +            |  |
|                    |                                |         |            |              |                     |                     |  |
|                    |                                |         |            |              |                     |                     |  |

#### 4. INDはこの情報をISE pxGridノードに公開します

#### 5. pxGridプローブ経由のPSNは、次のデータ(profiler.log)を受信します。

```
2019-05-22 15:20:40,616 DEBUG [Grizzly(2)][]
cisco.profiler.infrastructure.probemgr.INDSubscriber -::- Parsing push notification response:
{"asset":{"assetId":"101","assetName":"win2012.example.com","assetIpAddress":"10.62.145.72","ass
etMacAddress":"00:50:56:9c:3f:92", "assetVendor":"VMware", "assetProductId":"Unknown", "assetSerial
Number":"", "assetDeviceType":"Server", "assetSwRevision":"", "assetHwRevision":"", "assetProtocol":
"NetBIOS", "assetConnectedLinks":[], "assetCustomAttributes":[{"key": "assetGroup", "value": "Root"},
{ "key": "assetTag", "value": "SEC_TAG2" } ] }, "opType": "UPDATE" }
2019-05-22 15:20:40,616 DEBUG [Grizzly(2)][]
cisco.profiler.infrastructure.probemgr.INDSubscriber -::- sending endpoint to
forwarder{"assetId":"101","assetName":"win2012.example.com","assetIpAddress":"10.62.145.72","ass
etMacAddress":"00:50:56:9c:3f:92","assetVendor":"VMware","assetProductId":"Unknown","assetSerial
Number":"", "assetDeviceType":"Server", "assetSwRevision":"", "assetHwRevision":"", "assetProtocol":
"NetBIOS", "assetConnectedLinks":[], "assetCustomAttributes":[{"key": "assetGroup", "value": "Root"},
{"key":"assetTag","value":"SEC_TAG2"}]}
2019-05-22 15:20:40,617 INFO [Grizzly(2)][] cisco.profiler.infrastructure.probemgr.Forwarder -
::- Forwarder Mac 00:50:56:9C:3F:92 MessageCode null epSource PXGRIDPROBE
2019-05-22 15:20:40,617 DEBUG [forwarder-2][]
cisco.profiler.infrastructure.probemgr.ForwarderHelper -: ProfilerCollection:- sequencing Radius
message for mac = 00:50:56:9C:3F:92
2019-05-22 15:20:40,617 DEBUG [forwarder-2][] cisco.profiler.infrastructure.probemgr.Forwarder -
:ProfilerCollection:- Processing endpoint:00:50:56:9C:3F:92
```

```
2019-05-22 15:20:40,618 DEBUG [forwarder-2][] com.cisco.profiler.im.EndPoint -
:ProfilerCollection:- filtered custom attributes are:{assetGroup=Root, assetTag=SEC_TAG2}
2019-05-22 15:20:40,618 DEBUG [forwarder-2][] cisco.profiler.infrastructure.probemgr.Forwarder -
:ProfilerCollection:- Filtering:00:50:56:9C:3F:92
2019-05-22 15:20:40,618 DEBUG [forwarder-2][] cisco.profiler.infrastructure.probemgr.Forwarder -
:ProfilerCollection:- Endpoint Attributes:EndPoint[id=<null>,name=<null>]
MAC: 00:50:56:9C:3F:92
Attribute:BYODRegistration value:Unknown
Attribute:DeviceRegistrationStatus value:NotRegistered
Attribute:EndPointProfilerServer value:ISE24-1ek.example.com
Attribute:EndPointSource value:PXGRIDPROBE
Attribute:MACAddress value:00:50:56:9C:3F:92
Attribute:NmapSubnetScanID value:0
Attribute:OUI value:VMware, Inc.
Attribute:PolicyVersion value:0
Attribute:PortalUser value:
Attribute:PostureApplicable value:Yes
Attribute:assetDeviceType value:Server
Attribute:assetGroup value:Root
Attribute:assetHwRevision value:
Attribute:assetId value:101
Attribute:assetIpAddress value:10.62.145.72
Attribute:assetMacAddress value:00:50:56:9c:3f:92
Attribute:assetName value:win2012.example.com
Attribute:assetProductId value:Unknown
Attribute:assetProtocol value:NetBIOS
Attribute:assetSerialNumber value:
Attribute:assetSwRevision value:
Attribute:assetTag value:SEC_TAG2
Attribute:assetVendor value:VMware
Attribute:b310a420-78a5-11e9-a189-9ac8f4107843 value:Root
Attribute:b8e73d50-78a5-11e9-a189-9ac8f4107843 value:SEC_TAG2
Attribute: ip value: 10.62.145.72
Attribute:SkipProfiling value:false
6.コンテキストの可視性が正しいデータで更新される
```

| lle Ide                                                                                     | ntity Services | Engine         | Home    | ✓ Conte     | ext Visibility | <ul> <li>Operatio</li> </ul> | ns              | Administration | Work Centers |
|---------------------------------------------------------------------------------------------|----------------|----------------|---------|-------------|----------------|------------------------------|-----------------|----------------|--------------|
| ndpoints                                                                                    | Users N        | etwork Devices | Appl    | ication     |                |                              |                 |                |              |
| 00:50                                                                                       | ):56:9C:3F     | :92 G          | 56-90-3 | ₩<br>F-92   |                |                              |                 |                |              |
| Username:<br>Endpoint Profile: IOT_DEVICE2<br>Current IP Address: 10.62.145.72<br>Location: |                |                |         | 5.72        |                |                              |                 |                |              |
| ۲                                                                                           | Applications   | Attributes     | 6       | Authenticat | ion T          | Threats                      | Vulnerabilities |                |              |
| Genera                                                                                      | I Attributes   |                |         |             |                |                              |                 |                |              |
| Description                                                                                 |                |                |         |             |                |                              |                 |                |              |
| Static Assignment false                                                                     |                |                |         |             |                |                              |                 |                |              |
| Endpoint Policy IOT_DEVICE2                                                                 |                |                |         |             |                |                              |                 |                |              |
| Static Group Assignment false                                                               |                |                |         |             |                |                              |                 |                |              |
| Identity                                                                                    | Group Assignm  | ent Profiled   |         |             |                |                              |                 |                |              |
| Custon                                                                                      | n Attributes   |                |         |             |                |                              |                 |                |              |
|                                                                                             |                |                |         |             |                |                              |                 | ٦              | Filter - 🌣 - |
|                                                                                             | Attribute Na   | ame            |         | A           | ttribute Val   | ue                           |                 |                |              |
| ×                                                                                           | Attribute Na   | me             |         |             | Attribute Valu | е                            |                 |                |              |
|                                                                                             | assetGroup     |                |         | R           | oot            |                              |                 |                |              |
|                                                                                             | LogicalProfile | 9              |         |             |                |                              |                 |                |              |
|                                                                                             | assetTag       |                |         | S           | EC_TAG2        |                              |                 |                |              |
| Other A                                                                                     | Attributor     |                |         |             |                |                              |                 |                |              |
| other P                                                                                     | -unibules      |                |         |             |                |                              |                 |                |              |

## 設定

**注**: Context VisibilityでassetGroupとassetTagを表示したい場合でも、ステップ1 ~ 3が必要です

#### ステップ1:ISEでのエンドポイントカスタム属性の設定

[Administration] > [Identity Management] > [Settings] > [Endpoint Custom Attributes]に移動します 。次の図に従って、カスタムアトリビュート(assetGroupおよびassetTag)を設定します。

| cisco Iden                 | tity Services Engine  | Home   Contex                         | t Visibility                | Policy          | Administration | Work Centers |
|----------------------------|-----------------------|---------------------------------------|-----------------------------|-----------------|----------------|--------------|
| <ul> <li>System</li> </ul> | ✓ Identity Management | <ul> <li>Network Resources</li> </ul> | Device Portal Management    | t pxGrid Servic | es + Feed Ser  | vice         |
| Identities                 | Groups External Ide   | ntity Sources Identity                | Source Sequences - Settings | 5               |                |              |
|                            | (                     | 3                                     |                             |                 |                |              |
| User Custom                | Attributes            | Endpoint Cus                          | stom Attributes             |                 |                |              |
| User Authent               | ication Settings      |                                       |                             |                 |                |              |
| Endpoint Pur               | ge                    | Endpoint Att                          | ributes (for reference)     |                 |                |              |
| Endpoint Cus               | stom Attributes       | Mandatory                             | Attribute Name              |                 | Data T         | уре          |
|                            |                       |                                       | PostureApplicable           |                 | STRING         | )            |
|                            |                       |                                       | EndPointPolicy              |                 | STRING         | 3            |
|                            |                       |                                       | AnomalousBehaviour          |                 | STRING         | 3            |
|                            |                       |                                       | OperatingSystem             |                 | STRING         | 3            |
|                            |                       |                                       | BYODRegistration            |                 | STRING         | 3            |
|                            |                       |                                       | PortalUser                  |                 | STRING         | 3            |
|                            |                       |                                       | LastAUPAcceptanceHours      |                 | INT            |              |
|                            |                       |                                       | LogicalProfile              |                 | STRING         | 3            |
|                            |                       | Endpoint Cus                          | stom Attributes             |                 |                |              |
|                            |                       |                                       | Attribute name              |                 | Туре           |              |
|                            |                       | assetGroup                            |                             |                 | String •       | ]-           |
|                            |                       | assetTag                              |                             |                 | String •       | - •          |
|                            |                       |                                       |                             |                 | Reset          | Save         |

## ステップ2:カスタム属性を使用したプロファイラポリシーの設定

[Work Centers] > [Profiler] > [Profiling Policies] に移動します。[Add] をクリックします。次の図の ようにプロファイラポリシーを設定します。

| dentity Services Engine            | Home >        | Context Visibility   | <ul> <li>Operations</li> </ul> | Policy      Ad    | ministration 🗸    | Vork Centers       |             |              |         |                              |              |
|------------------------------------|---------------|----------------------|--------------------------------|-------------------|-------------------|--------------------|-------------|--------------|---------|------------------------------|--------------|
| Network Access     Guest Access    | TrustSec      | ► BYOD ▼ Profil      | Posture                        | Device Administra | ation + PassiveID |                    |             |              |         |                              |              |
| Overview Ext Id Sources Network De | vices Endpoir | nt Classification No | de Config Feeds                | Manual Scans      | Policy Elements   | Profiling Policies | Policy Sets | Troubleshoot | Reports | <ul> <li>Settings</li> </ul> | Dictionaries |

| Profiling          | Profiler Policy List > IOT_DEVICE1      |                                   |                           |            |        |
|--------------------|-----------------------------------------|-----------------------------------|---------------------------|------------|--------|
| م<br>م             | Profiler Policy                         |                                   |                           |            |        |
| ⟨- + E +           | * Name                                  | IOT_DEVICE1                       | Description               |            |        |
| Profiling Policies | Policy Enabled                          | 0                                 |                           |            |        |
|                    | * Minimum Certainty Factor              | 20                                | Valid Range 1 to 6553     | 5)         |        |
|                    | * Exception Action                      | NONE -                            |                           |            |        |
|                    | * Network Scan (NMAP) Action            | NONE *                            |                           |            |        |
|                    | Create an Identity Group for the policy | Yes, create matching Identity Gr  | oup                       |            |        |
|                    |                                         | No, use existing Identity Group I | hierarchy                 |            |        |
|                    | * Parent Policy                         | NONE *                            |                           |            |        |
|                    | * Associated CoA Type                   | Global Settings v                 |                           |            |        |
|                    | System Type                             | Administrator Created             |                           |            |        |
|                    | Rules                                   |                                   |                           |            |        |
|                    | If Condition CUSTOMATTRIBUTE_           | assetTag_EQUALS 🗢 The             | en Certainty Factor Incre | eases v 20 | \$\$ v |
|                    | Save Rese Condition Name                | Expression CUSTOMATTRIB           | C EQUALS -                | SEC_TAG1   |        |

#### ステップ3:プロファイル適用のカスタム属性の有効化

[ワークセン**ター] > [プロファイラ] > [設定] > [プロファイラ設定]に移動します**。確認 プロファイ ル適用のカスタム属性の有効化 チェックボックスがオンになっています。

| dentity Services Engine             | Home  Context Visibility  Operations  Policy  Administration  Work Centers                                                                                     |
|-------------------------------------|----------------------------------------------------------------------------------------------------|
| Network Access     Guest Access     | TrustSec      BYOD      Profiler      Posture      Device Administration      PassiveID                                                                        |
| Overview Ext Id Sources Network Dev | rices Endpoint Classification Node Config Feeds + Manual Scans + Policy Elements Profiling Policies Policy Sets + Troubleshoot Reports - Settings Dictionaries |
| Profiler Settings                   | Profiler Configuration                                                                                                    |
| Fromer Setungs                      |                                                                                                    |
| NMAP Scan Subnet Exclusions         | * CoA Type: Reauth *                                                                                                    |
|                                     | Current custom SNMP community strings: •••••• Show                                                                                                    |
|                                     | Change custom SNMP community strings: [[[]] (For NMAP, comma separated. Field will be cleared on successful saved change.)                                     |
|                                     | Confirm changed custom SNMP community strings: (For NMAP, comma separated. Field will be cleared on successful saved change.)                                  |
|                                     | EndPoint Attribute Filter: Denabled                                                                                                    |
|                                     | Enable Anomalous Behaviour Detection:   Enabled ()                                                                                                    |
|                                     | Enable Anomalous Behaviour Enforcement:   Enabled                                                                                                    |
|                                     | Enable Custom Attribute for Profiling Enforcement: 🥑 Enabled                                                                                                   |
|                                     | Save Reset                                                                                                    |

#### ステップ4:IND ID証明書のエクスポート

[**Settings**] > [pxGrid]**に移動します**。[**Download .pem IND certificate]をクリックします**。この証明 書はpxGridの登録時に使用されるため、ISEはこれを信頼する必要があります。

| Cisco Platform Exchange Grid (pxGirld) is an open, scalable data-sharing and threat control platform that allows seamless integration between multivendor identity, network, security and asset management systems. Enabling the feature below activates the sharing of endpoint assets discovered by this system with a services Engine (ISE) pxGirld controline. This information can then be leveraged by upsteam security systems to monitor security, detect threas, and set network policy. Learn more here. |                |
|----------------------------------------------------------------------------------------------------|----------------|
| Cisco Platform Exchange Grid (pxGrid) is an open, scalable data-sharing and threat control platform that allows seamless integration between multivendor identity, network, security and asset management systems. Enabling the feature below activates the sharing of endpoint assets discovered by this system with a feature below. Scalar for the security, detect threats, and set network policy. Learn more here.                                                                                           |                |
|                                                                                                    | Cisco Identity |
| Download .pem IND certificate                                                                                                    |                |

#### ステップ5:ISE信頼ストアへのIND ID証明書のアップロード

[Administration] > [Certificates] > [Certificate Management] > [Trusted Certificates]に移動します。 [インポート]をク**リックします**。[Browse]をクリックし、ステップ3から[IND certificate]を選択し ます。[Submit]をクリックします。

| dentity Services Engine            | Home  → Context Visibility  → Operations  → Policy  → Administration  → Work Centers                       |     |
|------------------------------------|----------------------------------------------------------------------------------------------------|-----|
| ▼ System → Identity Management     | Network Resources     Device Portal Management     pxGrid Services     Feed Service     Threat Centric NAC |     |
| Deployment Licensing - Certificate | tes 	► Logging 	► Maintenance Upgrade 	► Backup & Restore 	► Admin Access 	► Settings                      |     |
| Ø                                  |                                                                                                    |     |
| - Certificate Management           | Import a new Certificate into the Certificate Store                                                        |     |
| System Certificates                | * Certificate File Browse ind(1).pem                                                                       |     |
| Trusted Certificates               | Friendly Name                                                                                              | (i) |
| OCSP Client Profile                |                                                                                                    | V   |
| Certificate Signing Requests       | Trusted For: (j)                                                                                           |     |
| Certificate Periodic Check Setti   | ✓ Trust for authentication within ISE                                                                      |     |
| ► Certificate Authority            | Trust for client authentication and Syslog                                                                 |     |
|                                    | Trust for authentication of Cisco Services                                                                 |     |
|                                    | Validate Certificate Extensions                                                                            |     |
|                                    | Description                                                                                                |     |
|                                    | Submit Cancel                                                                                              |     |

#### ステップ6:INDの証明書の生成

INDは、ISE CAが発行するクライアント証明書を使用しません。代わりに、IND信頼ストアを入 力することを目標としているため、ISEがpxGrid証明書を送信すると(TLS交換中)、INDによっ て信頼されます。

[Administration] > [pxGrid Services] > [Certificates]に移動します。下の図に従ってフィールドに入 力します。ISE CAの目的はID証明書を発行することであるため、CNフィールドは必須です。 INDのFQDNを入力するのが理想的ですが、ID証明書はINDによって使用されないため、CNフィ ールドの値は重要ではありません。

| dentity Services Engine Ho            | me  → Context Visibility → Operations → Policy  → Administration → Work Centers              |     |
|---------------------------------------|----------------------------------------------------------------------------------------------|-----|
| System     Identity Management     No | etwork Resources                                                                             |     |
| All Clients Web Clients Capabilities  | Live Log Settings Certificates Permissions                                                   |     |
| Generate pxGrid Certificates          |                                                                                              |     |
| I want to *                           | Generate a single certificate (without a certificate signing request)                        | ·   |
| Common Name (CN) *                    | ind.example.com                                                                              |     |
|                                       |                                                                                              |     |
| Description                           |                                                                                              |     |
| Certificate Template                  | PxGrid_Certificate_Template                                                                  |     |
| Subject Alternative Name (SAN)        | - +                                                                                          |     |
| Certificate Download Format *         | PKCS12 format (including certificate chain; one file for both the certificate chain and key) | • 0 |
|                                       |                                                                                              |     |
| Certificate Password *                |                                                                                              | 0   |
| Confirm Password *                    |                                                                                              |     |
|                                       |                                                                                              |     |
|                                       | Reset Create                                                                                 |     |

ステップ7:PKCS12形式で証明書チェーンをダウンロードする

| • • •                                                  | Opening 1558534704560_cert.zip |  |  |  |  |  |  |  |
|--------------------------------------------------------|--------------------------------|--|--|--|--|--|--|--|
| You have chosen to open:                               |                                |  |  |  |  |  |  |  |
| 1558534704560_cert.zip                                 |                                |  |  |  |  |  |  |  |
| which is: ZIP archive                                  |                                |  |  |  |  |  |  |  |
| from: https                                            | from: https://10.62.145.140    |  |  |  |  |  |  |  |
| What should Firefox do with this file?                 |                                |  |  |  |  |  |  |  |
| Open with                                              | Archive Utility (default)      |  |  |  |  |  |  |  |
| OSave File                                             |                                |  |  |  |  |  |  |  |
| Do this automatically for files like this from now on. |                                |  |  |  |  |  |  |  |
|                                                        |                                |  |  |  |  |  |  |  |
|                                                        | Cancel OK                      |  |  |  |  |  |  |  |

### ステップ8:INDでの証明書チェーンのアップロード

[**Settings**] > [pxGrid] > [**Trusted Certificates]に移動します**。[New]をクリ**ックします**。[Name]を入 力します(チェーンはINDでこの名前で表示されます)。 Passwordはステップ1のパスワードで す。

| Upload Trusted Certificate |                                          | × |
|----------------------------|------------------------------------------|---|
| Name *                     | IND                                      |   |
| Password                   |                                          |   |
| Certificate *              | Browse C:\fakepath\ind.example.com_3.p12 | × |
|                            | Upload Cancel                            |   |

#### ステップ9:INDでのポリシーサーバの設定

[**Settings**] > [**Policy Servers**]**に移動し、[New**]をクリ**ックします**。ISE pxGridノードのISE FQDNと IPアドレスを入力します。

| .11.11. INDUSTRIAL<br>cisco NETWORK DIRECTO | R Settings > Policy Servers         |                                                                  | ¢• 🗓 |
|---------------------------------------------|-------------------------------------|------------------------------------------------------------------|------|
| < Back to Servers                           |                                     | New Server                                                       |      |
|                                             |                                     |                                                                  |      |
|                                             | Protocols*                          |                                                                  |      |
|                                             | Host Name*<br>ISE24-1ek.example.com | IP Address         Description           0         10.62.145.140 | 0    |
|                                             |                                     |                                                                  |      |
|                                             |                                     | Cancel Save                                                      |      |
|                                             |                                     |                                                                  |      |

#### ステップ10:INDでのpxGrid統合の設定

[**Settings**] > [pxGrid]に**移動し、pxGrid**統合を有効にします。トグルボタンをクリックします。ノ ード名を入力します。このホスト名は、ISE上のpxGridクライアントの名前です。[Server 1]フィ ールドのドロップダウンメニューから、先に設定したISEを選択します。[登録]をクリ**ックします** 。

| uluulu<br>cisco         | INDUSTRIAL<br>NETWORK DIRECTOR                                           | Settings >                             | pxGrid |   |                                    |                |   |     |                             | ۰ 🌲 | Û | <b>@</b> · | ٤.  |
|-------------------------|--------------------------------------------------------------------------|----------------------------------------|--------|---|------------------------------------|----------------|---|-----|-----------------------------|-----|---|------------|-----|
| i⊟<br>Settings          |                                                                          |                                        |        |   |                                    | pxGrid         |   |     |                             |     |   |            |     |
| Trusted<br>Certificates | Enable pxGrid- Setti<br>Download .pem<br>Connect Using<br>Register a New | IND certificate the Existing Node Node |        |   |                                    |                |   |     |                             |     |   |            |     |
|                         | ISE Server<br>Node Name*<br>IND                                          |                                        |        | 0 | Server 1*<br>ISE24-1ek.example.com | Cancel Registr | И | • 0 | Server 2<br>Select a server |     |   |            | • 0 |

**注**: ISEで[Automatically approve new certificate-based accounts]設定が有効になっている場合、ステップ11 ~ 12は無視される場合があります。

登録が成功すると、INDに次のメッセージが表示されます。

| Message                      |                      | × |
|------------------------------|----------------------|---|
| pxGrid Node Approval Pending | on the pxGrid Server |   |
|                              | ОК                   |   |

### ステップ11:ISEでのINDの承認

[**Administration] > [pxGrid Services] > [All Clients]に移動します**。[承認待ちの合計(1)(Total Pending Approval(1))]ドロップダウンメニューを開きます。[すべて認**可]をクリックします**。

| dentity Services Engine                                                         | Home                          | Operations     Policy           | ✓ Administration                 |                 |  |  |  |  |
|---------------------------------------------------------------------------------|-------------------------------|---------------------------------|----------------------------------|-----------------|--|--|--|--|
| System     Identity Management                                                  | Network Resources     Dev     | ice Portal Management pxGrid Se | rvices + Feed Service + Threat C | entric NAC      |  |  |  |  |
| All Clients Web Clients Capabilities Live Log Settings Certificates Permissions |                               |                                 |                                  |                 |  |  |  |  |
| 🖌 Enable 🖉 Disable 😪 Approve 🌘                                                  | ) Group 👎 Decline  🔞 Delete 👻 | Sefresh Total Pending Approval  | (1) 🔻                            |                 |  |  |  |  |
| Client Name                                                                     | Client Description            | Capi Approve All                | Status                           | Client Group(s) |  |  |  |  |
| □ ► ise-fanout-ise24-1ek                                                        |                               | Capabilities(U Pub, U Sub)      | Online (XMPP)                    | Internal        |  |  |  |  |
| □ ► ise-pubsub-ise24-1ek                                                        |                               | Capabilities(0 Pub, 0 Sub)      | Online (XMPP)                    | Internal        |  |  |  |  |
| ☐ ▶ ise-pubsub-ise24-2ek                                                        |                               | Capabilities(0 Pub, 0 Sub)      | Online (XMPP)                    | Internal        |  |  |  |  |
| □ ► ise-fanout-ise24-2ek                                                        |                               | Capabilities(0 Pub, 0 Sub)      | Online (XMPP)                    | Internal        |  |  |  |  |
| □ ► ise-admin-ise24-3ek                                                         |                               | Capabilities(0 Pub, 0 Sub)      | Online (XMPP)                    | Internal        |  |  |  |  |
| □ ► ise-mnt-ise24-2ek                                                           |                               | Capabilities(2 Pub, 1 Sub)      | Online (XMPP)                    | Internal        |  |  |  |  |
| □ ▶ ise-mnt-ise24-1ek                                                           |                               | Capabilities(2 Pub, 1 Sub)      | Online (XMPP)                    | Internal        |  |  |  |  |
| □ ► ise-bridge-ise24-1ek                                                        |                               | Capabilities(0 Pub, 4 Sub)      | Online (XMPP)                    | Internal        |  |  |  |  |
| □ ► ise-admin-ise24-1ek                                                         |                               | Capabilities(5 Pub, 2 Sub)      | Online (XMPP)                    | Internal        |  |  |  |  |
| □ ► ise-admin-ise24-2ek                                                         |                               | Capabilities(1 Pub, 1 Sub)      | Online (XMPP)                    | Internal        |  |  |  |  |
| □ ▶ ind                                                                         |                               | Capabilities(0 Pub, 0 Sub)      | Pending                          |                 |  |  |  |  |

ステップ12:INDでpxGridサービスをアクティブにする

[Settings] > [pxGrid]に移動します。[Activate]をクリックします。

| INDUSTRIAL<br>NETWORK DIRECTOR | Settings >                     | pxGrid                                                                                                    |                                                                                                    |                                                                                                    |                                                                                                    |                                                     |                                                                                                    |                                                                                                    |                                                                                                    |                                                                                                    |                                                                                                    |
|--------------------------------|--------------------------------|----------------------------------------------------------------------------------------------------|----------------------------------------------------------------------------------------------------|----------------------------------------------------------------------------------------------------|----------------------------------------------------------------------------------------------------|-----------------------------------------------------|----------------------------------------------------------------------------------------------------|----------------------------------------------------------------------------------------------------|----------------------------------------------------------------------------------------------------|----------------------------------------------------------------------------------------------------|----------------------------------------------------------------------------------------------------|
|                                |                                |                                                                                                    |                                                                                                    |                                                                                                    |                                                                                                    |                                                     |                                                                                                    | px0                                                                                                    | Grid                                                                                                    |                                                                                                    |                                                                                                    |
| Enable pxGrid- Activa          | e                              |                                                                                                    |                                                                                                    |                                                                                                    |                                                                                                    |                                                     |                                                                                                    |                                                                                                    |                                                                                                    |                                                                                                    |                                                                                                    |
| ISE Server                     |                                |                                                                                                    |                                                                                                    |                                                                                                    |                                                                                                    |                                                     |                                                                                                    |                                                                                                    |                                                                                                    |                                                                                                    |                                                                                                    |
| Download .pem                  | IND certificate                |                                                                                                    |                                                                                                    |                                                                                                    |                                                                                                    |                                                     |                                                                                                    |                                                                                                    |                                                                                                    |                                                                                                    |                                                                                                    |
| Node Name*                     |                                |                                                                                                    |                                                                                                    |                                                                                                    |                                                                                                    | Server 1*                                           |                                                                                                    |                                                                                                    |                                                                                                    |                                                                                                    |                                                                                                    |
| IND                            |                                |                                                                                                    |                                                                                                    |                                                                                                    |                                                                                                    | ISE24-1ek.                                          | .example.com                                                                                                    |                                                                                                    |                                                                                                    |                                                                                                    |                                                                                                    |
|                                |                                |                                                                                                    |                                                                                                    |                                                                                                    |                                                                                                    |                                                     |                                                                                                    |                                                                                                    |                                                                                                    |                                                                                                    |                                                                                                    |
|                                |                                |                                                                                                    |                                                                                                    |                                                                                                    |                                                                                                    |                                                     |                                                                                                    |                                                                                                    |                                                                                                    |                                                                                                    |                                                                                                    |
|                                |                                |                                                                                                    |                                                                                                    |                                                                                                    |                                                                                                    |                                                     |                                                                                                    | Disable                                                                                                    | Activate                                                                                                    |                                                                                                    |                                                                                                    |
|                                | INDUSTRIAL<br>NETWORK DIRECTOR | INDUSTRIAL<br>NETWORK DIRECTOR     Settings       Enable pxGrid- Activate       ISE Server       Download .pem IND certificate       Node Name*       IND | INDUSTRIAL<br>NETWORK DIRECTOR     Settings > pxGrid       Enable pxGrid- Activate       ISE Server       Download .pem IND certificate       Node Name*       IND | INDUSTRIAL<br>NETWORK DIRECTOR     Settings     pxGrid       Enable pxGrid- Activate     ISE Server       Download .pem IND certificate       Node Name*       IND | NDUSTRIAL<br>NETWORK DIRECTOR     Settings > pxGrid       Enable pxGrid- Activate       ISE Server       Download .pem IND certificate       Node Name*       IND | NDUSTRIAL<br>NETWORK DIRECTOR     Settings > pxGrid | NDUSTRIAL<br>NETWORK DIRECTOR     Settings     pxGrid       Enable pxGrid- Activate     ISE Server       Download .pem IND certificate       Node Name*       Server 1*       IND | NUUSTRIAL<br>NETWORK DIRECTOR     Settings > pxGrid         Enable pxGrid- Activate         ISE Server         Download .pem IND certificate   Node Name* ISE24-1ek.example.com | NUDUSTRIAL<br>NETWORK DIRECTOR       Settings ) pxGrid         pxl         Image: setting in the pxGrid-Activate         Ise Server         Download.pem IND certificate         Node Name*         Server 1*         IND         ISE 24-1ek.example.com         Disable | NUDUSTRAL<br>pxGrid<br>pxGrid<br>Enable pxGrid-Activate<br>ISE Server<br>Download .pem IND certificate<br>Node Name*<br>IND<br>ISE24-1ek.example.com<br>Disable<br>Activate | NUMENTRAL<br>NETWORK DIRECTOR       Settings > pxGrid         pxGrid       pxGrid         Enable pxGrid - Activate       ISE Server         Download .pem IND certificate       ISE 24-1ek.example.com         IND       ISE24-1ek.example.com |

#### アクティブ化が成功すると、INDに次のメッセージが表示されます。

| Message                  |    | × |
|--------------------------|----|---|
| pxGrid Service is active |    |   |
|                          | ОК |   |

## 確認

## ISEの検証

[**Administration] > [pxGrid Services] > [All Clients]に移動します**。INDクライアントはAll Clientsで Offline(XMPP)と表示され、INDはpxGridバージョン2を使用します。

| cisco  | Identity Services Engine                                                        | Home                      | Operations     P          | olicy - Administration | ▶ Work Centers  |  |  |  |  |
|--------|---------------------------------------------------------------------------------|---------------------------|---------------------------|------------------------|-----------------|--|--|--|--|
| Is Sys | tem <ul> <li>Identity Management</li> </ul>                                     | Network Resources         | ce Portal Management      | xGrid Services Feed Se | rvice           |  |  |  |  |
| All C  | All Clients Web Clients Capabilities Live Log Settings Certificates Permissions |                           |                           |                        |                 |  |  |  |  |
| 🖌 Enal | ble 🧭 Disable 😪 Approve 😝 Gr                                                    | oup 👎 Decline  🐼 Delete 👻 | 😵 Refresh 🛛 Total Pending | Approval(0) 👻          |                 |  |  |  |  |
|        | Client Name                                                                     | Client Description        | Capabilities              | Status                 | Client Group(s) |  |  |  |  |
|        | ise-fanout-ise24-1ek                                                            |                           | Capabilities(0 Pul        | b, 0 Sub) Online (X    | KMPP) Internal  |  |  |  |  |
|        | ise-pubsub-ise24-1ek Client Name                                                | e: Not Sortable           | Capabilities(0 Pul        | b, 0 Sub) Online (X    | KMPP) Internal  |  |  |  |  |
|        | ise-pubsub-ise24-2ek                                                            |                           | Capabilities(0 Pul        | b, 0 Sub) Online (2    | KMPP) Internal  |  |  |  |  |
|        | ise-fanout-ise24-2ek                                                            |                           | Capabilities(0 Pul        | b, 0 Sub) Online (2    | KMPP) Internal  |  |  |  |  |
|        | ise-admin-ise24-3ek                                                             |                           | Capabilities(0 Pul        | b, 0 Sub) Online (2    | KMPP) Internal  |  |  |  |  |
|        | ise-mnt-ise24-2ek                                                               |                           | Capabilities(2 Pul        | b, 1 Sub) Online (2    | KMPP) Internal  |  |  |  |  |
|        | ise-mnt-ise24-1ek                                                               |                           | Capabilities(2 Pul        | b, 1 Sub) Online (2    | XMPP) Internal  |  |  |  |  |
|        | ise-bridge-ise24-1ek                                                            |                           | Capabilities(0 Pul        | b, 4 Sub) Online (2    | XMPP) Internal  |  |  |  |  |
|        | ise-admin-ise24-1ek                                                             |                           | Capabilities(5 Pul        | b, 2 Sub) Online (X    | XMPP) Internal  |  |  |  |  |
|        | ise-admin-ise24-2ek                                                             |                           | Capabilities(1 Pul        | b, 1 Sub) Online (2    | KMPP) Internal  |  |  |  |  |
| ►►     | ind                                                                             |                           | Capabilities(0 Pul        | b, 0 Sub) Offline (    | XMPP)           |  |  |  |  |

### [Web Clients] をクリックし、INDクライアントのステータスが[ON]であること、および /topic/com.cisco.endoint.assetが[Subscriptions]に含まれていることを確認します。

| cisco | Identity Services Engi | ne Home      | <ul> <li>Context Visibility</li> </ul> | <ul> <li>Operations</li> </ul> | Policy ▼A      | dministration       | Work Centers         |                                      |               |         |                  |
|-------|------------------------|--------------|----------------------------------------|--------------------------------|----------------|---------------------|----------------------|--------------------------------------|---------------|---------|------------------|
| + Sj  | stem  Identity Manage  | ment • Netwo | rk Resources + Devi                    | ice Portal Management          | pxGrid Service | Feed Service        | e F Threat Centric N | NAC                                  |               |         |                  |
| All   | Clients Web Clients    | Capabilities | Live Log Settings                      | Certificates Pe                | rmissions      |                     |                      |                                      |               |         |                  |
|       |                        |              |                                        |                                |                |                     |                      | Rows/Page 25                         | • · · · 1 0   | 1 = = ( | Go 12 Total Rows |
| SI    | Refresh                |              |                                        |                                |                |                     |                      |                                      |               |         | 🔻 Filter 🕶 🗘 🗸   |
|       | Client Name            | Connect To   | Session Id                             | Certificate                    | Su             | bscriptions         | F                    | Publications                         | IP Address    | Status  | Start time       |
| ×     | Client Name            |              | •                                      |                                |                |                     |                      |                                      | IP Address    |         | •                |
|       | IND                    | ISE24-1ek    | ISE24-1ek:181                          | CN=WIN2012                     | -AAA,          |                     |                      |                                      | 10.62.145.130 | ON      | 2019-05-23 08:27 |
|       | ise-mnt-ise24-1ek      | ISE24-1ek    | ISE24-1ek:182                          | CN=ISE24-1e                    | k.exa /top     | oic/com.cisco.ise.s | ssion.internal       |                                      | 10.62.145.140 | ON      | 2019-05-23 08:28 |
|       | ise-fanout-ise24-1ek   | ISE24-1ek    | ISE24-1ek:183                          | CN=ISE24-1e                    | k.exa /top     | oic/distributed     | л                    | topic/distributed                    | 10.62.145.140 | ON      | 2019-05-23 08:28 |
|       | ise-admin-ise24-1ek    | ISE24-1ek    | ISE24-1ek:184                          | CN=ISE24-1e                    | k.exa /top     | oic/com.cisco.endp  | pint.asset           |                                      | 10.62.145.140 | OFF 🕢   | 2019-05-23 08:28 |
|       | ise-mnt-ise24-2ek      | ISE24-1ek    | ISE24-1ek:185                          | No Certificate                 | /top           | oic/com.cisco.ise.s | ession.internal /    | topic/com.cisco.ise.session.internal | 10.62.145.141 | OFF 🕢   | 2019-05-23 08:59 |
|       | ise-admin-ise24-2ek    | ISE24-1ek    | ISE24-1ek:188                          | No Certificate                 |                |                     |                      |                                      | 10.62.145.141 | ON      | 2019-05-23 09:30 |
|       | ise-bridge-ise24-1ek   | ISE24-1ek    | ISE24-1ek:189                          | CN=ISE24-1e                    | k.exa          |                     |                      |                                      | 127.0.0.1     | OFF 🧿   | 2019-05-23 09:30 |
|       | ise-fanout-ise24-1ek   | ISE24-1ek    | ISE24-1ek:190                          | CN=ISE24-1e                    | k.exa /top     | oic/wildcard        |                      |                                      | 127.0.0.1     | ON      | 2019-05-23 09:30 |
|       | ise-mnt-ise24-2ek      | ISE24-1ek    | ISE24-1ek:191                          | No Certificate                 | /top           | ic/com.cisco.ise.s  | ession.internal /    | topic/com.cisco.ise.session.internal | 10.62.145.141 | ON      | 2019-05-23 09:43 |
|       | ise-admin-ise24-1ek    | ISE24-1ek    | ISE24-1ek:192                          | CN=ISE24-1e                    | k.exa /top     | oic/com.cisco.endp  | pint.asset           |                                      | 10.62.145.140 | ON      | 2019-05-23 09:43 |
|       | ise-bridge-ise24-1ek   | ISE24-1ek    | ISE24-1ek:193                          | CN=ISE24-1e                    | k.exa          |                     |                      |                                      | 127.0.0.1     | OFF 🕢   | 2019-05-23 10:04 |
|       | ise-bridge-ise24-1ek   | ISE24-1ek    | ISE24-1ek:194                          | CN=ISE24-1e                    | k.exa          |                     |                      |                                      | 127.0.0.1     | ON      | 2019-05-23 10:09 |

## INDの検証

INDが[In Sync]ステータスに移行します。これは、ISEで一括ダウンロードが成功した場合に行われます。失敗した場合、INDがOut of Sync状態のままになります。

| -II-II-INDUSTRIAL<br>cisco NETWORK DIRECTOR Settings > pxGrid |                                                                                                    |                                               |         |                       |        |                             | ۰ 🌲                 | Û | •             | 1               |         |
|---------------------------------------------------------------|----------------------------------------------------------------------------------------------------|-----------------------------------------------|---------|-----------------------|--------|-----------------------------|---------------------|---|---------------|-----------------|---------|
| Eetings                                                       |                                                                                                    |                                               |         |                       | pxGrid |                             |                     |   |               |                 |         |
| Trusted<br>Certificate                                        | Cicco Platform Exchange Grid (pxGird) is an open, scalable data-sharing and threat control platform that allows seamless integration between multivendor identity, network, security and asset management systems. Enabling the feature below activates the sharing of endpoint as<br>Services Engine (ISE) psGrid controller. This information can then be leveraged by updream security systems to monitor security, detect threats, and set network policy. Learn more hare. |                                               |         |                       |        |                             |                     |   | this system v | eith a Cisco Id | ientity |
|                                                               | Download .pem                                                                                                    | IND certificate                               |         |                       |        |                             |                     |   |               |                 |         |
|                                                               |                                                                                                    |                                               |         |                       |        |                             |                     |   |               |                 |         |
|                                                               | ISE Server                                                                                                    |                                               |         |                       |        |                             |                     |   |               |                 |         |
|                                                               | Node Name*                                                                                                    |                                               |         | Server 1*             |        | Server 2                    |                     |   |               |                 |         |
|                                                               | IND                                                                                                    |                                               |         | ISE24-1ek.example.com |        |                             |                     |   |               |                 |         |
|                                                               |                                                                                                    |                                               |         |                       |        |                             |                     |   |               |                 |         |
|                                                               |                                                                                                    |                                               |         |                       |        |                             |                     |   |               |                 |         |
|                                                               | Statistics                                                                                                    |                                               |         |                       |        |                             |                     |   |               |                 |         |
|                                                               |                                                                                                    | Sync. Status                                  | In Sync |                       | L      | ast Sync. Status Probe Time | 2019-05-23 10:19:16 |   |               |                 |         |
|                                                               |                                                                                                    | Number of Assets Shared via Last Bulk Request | 2       |                       |        | Last Bulk Request Time      | 2019-05-23 08:29:14 |   |               |                 |         |
|                                                               |                                                                                                    | Last Update Operation                         | Update  |                       |        | Last Update Time            | 2019-05-22 20:17:36 |   |               |                 |         |
|                                                               |                                                                                                    | Total pxGrid Asset Count                      | 2       |                       |        |                             |                     |   |               |                 |         |
|                                                               |                                                                                                    |                                               |         |                       |        |                             |                     |   |               |                 |         |

## トラブルシュート

### INDで同期ステータスがOut of Syncのままになる

ISEでの一括ダウンロードが成功すると、Out of SyncからIn Syncへの移行が発生します。以下の IND application.log。

2019-05-22 22:09:06,902:INFO:qtp281049997-53444:PxgridConfigMgr:: Pxgrid Statistics Start:: Bulk Request : bulkReqAssetCount:2 add: false 2019-05-22 22:09:06,902:INFO:qtp281049997-53444:PxgridConfigMgr:: Pxgrid Statistics updated:: Bulk Request : AssetCount:2 2019-05-22 22:09:06,902:INFO:qtp281049997-53444:PxgridConfigMgr:: Sync Status transition to IN SYNC 2019-05-22 22:09:06,918:INFO:qtp281049997-53444:PxGridServiceRestController:: getAssets Completed ISEがINDによって共有されるINDホスト名を解決できることが重要です。そうしないと、ISEは −括ダウンロードを実行できず、INDはIn Sync状態に移行しません。bulk downloadが失敗した場 合(WIN2012-AAAがISEで解決できなかった場合)、profiler.logに次の例外が表示されます。 -括ダウンロードをトリガーするには、PSNのpxGridプローブをオフにしてチェックします。 2019-04-30 13:59:50,708 INFO [ProfilerINDSubscriberPoller-60-thread-1][] cisco.profiler.infrastructure.probemgr.INDSubscriber -::- New services are: [] 2019-04-30 13:59:50,714 INFO [ProfilerINDSubscriberPoller-60-thread-1][] cisco.profiler.infrastructure.probemgr.INDSubscriber -::- NODENAME:ind 2019-04-30 13:59:50,714 INFO [ProfilerINDSubscriberPoller-60-thread-1][] cisco.profiler.infrastructure.probemgr.INDSubscriber -::- REQUEST BODY{ "offset": "0", "limit": "500" } 2019-04-30 13:59:50,716 ERROR [ProfilerINDSubscriberPoller-60-thread-1][] cisco.profiler.infrastructure.probemgr.INDSubscriber -::- Unable to get sync statusWIN2012-AAA:WIN2012-AAA java.net.UnknownHostException: WIN2012-AAA at java.net.AbstractPlainSocketImpl.connect(AbstractPlainSocketImpl.java:184) at java.net.SocksSocketImpl.connect(SocksSocketImpl.java:392) at java.net.Socket.connect(Socket.java:589) at sun.security.ssl.SSLSocketImpl.connect(SSLSocketImpl.java:673) at sun.security.ssl.BaseSSLSocketImpl.connect(BaseSSLSocketImpl.java:173)

```
at sun.net.NetworkClient.doConnect(NetworkClient.java:180)
at sun.net.www.http.HttpClient.openServer(HttpClient.java:463)
at sun.net.www.http.HttpClient.openServer(HttpClient.java:558)
at sun.net.www.protocol.https.HttpsClient.<init>(HttpsClient.java:264)
at sun.net.www.protocol.https.HttpsClient.New(HttpsClient.java:367)
at
sun.net.www.protocol.https.AbstractDelegateHttpsURLConnection.getNewHttpClient(AbstractDelegateH
ttpsURLConnection.java:191)
at sun.net.www.protocol.http.HttpURLConnection.plainConnect0(HttpURLConnection.java:1156)
at sun.net.www.protocol.http.HttpURLConnection.plainConnect(HttpURLConnection.java:1050)
at
sun.net.www.protocol.https.AbstractDelegateHttpsURLConnection.connect(AbstractDelegateHttpsURLCo
nnection.java:177)
at sun.net.www.protocol.http.HttpURLConnection.getOutputStream0(HttpURLConnection.java:1334)
at sun.net.www.protocol.http.HttpURLConnection.getOutputStream(HttpURLConnection.java:1309)
at
sun.net.www.protocol.https.HttpsURLConnectionImpl.getOutputStream(HttpsURLConnectionImpl.java:25
9)
at com.cisco.profiler.infrastructure.probemgr.INDSubscriber.getRequest(INDSubscriber.java:362)
at com.cisco.profiler.infrastructure.probemgr.INDSubscriber.isInSync(INDSubscriber.java:500)
com.cisco.profiler.infrastructure.probemgr.INDSubscriber.populateIOTServiceList(INDSubscriber.ja
va:462)
at
com.cisco.profiler.infrastructure.probemgr.INDSubscriber$WorkerThread.run(INDSubscriber.java:441
)
at java.util.concurrent.Executors$RunnableAdapter.call(Executors.java:511)
at java.util.concurrent.FutureTask.runAndReset(FutureTask.java:308)
at
java.util.concurrent.ScheduledThreadPoolExecutor$ScheduledFutureTask.access$301(ScheduledThreadP
oolExecutor.java:180)
at
java.util.concurrent.ScheduledThreadPoolExecutor$ScheduledFutureTask.run(ScheduledThreadPoolExec
utor.java:294)
at java.util.concurrent.ThreadPoolExecutor.runWorker(ThreadPoolExecutor.java:1149)
at java.util.concurrent.ThreadPoolExecutor$Worker.run(ThreadPoolExecutor.java:624)
at java.lang.Thread.run(Thread.java:748)
```

## すべてのエンドポイントがISEと共有されているわけではありません

IND上のエンドポイントがISEと共有されるのは、pxGridアセットフラグが[Yes, MAC address]の 場合だけです。そうでない場合、ISEはエンドポイントを作成するのに十分なデータを持ってい ません。

| .ılı.ılı.<br>cısco | INDUSTRIAL<br>NETWORK DIRECTOR | Operate > Inventory |                   |                 |              |          | ۰ 🌲 | Û | 0. | 1 - |
|--------------------|--------------------------------|---------------------|-------------------|-----------------|--------------|----------|-----|---|----|-----|
| (Dverview          | < Back                         |                     |                   | WIN2012-CHILD   |              |          |     |   |    |     |
|                    |                                |                     |                   | DEVICE OVERVIEW |              |          |     |   |    |     |
|                    |                                | Name                | WIN2012-CHILD     |                 | Device Type  | Server   |     |   |    |     |
|                    |                                | IP Address          | 10.62.145.131     |                 | Protocol     | NetBIOS  |     |   |    |     |
|                    |                                | MAC Address         | 00:50:56:b6:46:87 |                 | Group        | Root     |     |   |    |     |
|                    |                                | Vendor              | VMware            |                 | Connected to |          |     |   |    |     |
|                    |                                | pxGrid Asset        | Yes               |                 | Tag(s)       | SEC_TAG2 |     |   |    |     |
|                    |                                |                     |                   |                 |              |          |     |   |    |     |
|                    |                                |                     |                   |                 |              |          |     |   |    |     |

## assetTagおよびAssetGroupはISEでは使用できません

assetTagのみが使用できない場合は、誤ったTAGタイプが使用されている場合が考えられます。

#### エンドポイントを更新するときは、セキュリティタグ(通常のタグではなく)を使用する必要が あります。

| Associated Device Tags              |   | × |
|-------------------------------------|---|---|
| No Tags Associated with this device |   |   |
| Add Regular Tag                     |   |   |
| Select a tag                        | • |   |
| Add Security Tag                    |   |   |
| Select a tag                        |   |   |
| SEC_IAG2                            |   |   |
|                                     |   |   |
|                                     |   |   |

AssetTagとAssetGroupの両方が使用できない場合は、次の理由が考えられます

1.プロファイリングポリシーがカスタム属性を使用して設定されていない(このドキュメントの 「設定」セクションのステップ1-3を参照)

2.不具合<u>CSCvn66106</u> エンドポイント属性フィルタ: 無効にする必要があります。それ以外の場合は、分類子からカスタム属性をフィルタします。profiler.logには次のログが表示されます。

2019-05-22 11:20:11,796 DEBUG [PersistentWorker-8-18-thread-1][] com.cisco.profiler.im.EndPoint -:Profiling:- filtered custom attributes are:{assetGroup=Root, assetTag=SEC\_TAG2, b310a420-78a5-11e9-a189-9ac8f4107843=Root, b8e73d50-78a5-11e9-a189-9ac8f4107843=SEC\_TAG2}